# Enclosure 9

# QR Code Downloading Procedure for

# the 2023 Registration Statement/Annual Report (Form 56-1 One Report)

# and 2023 Sustainability Report

The Thailand Securities Depository Co., Ltd. as a securities registrar under the Stock Exchange of Thailand, has developed a system that allows SET Listed Companies to send to the shareholders documents regarding the General Meeting of Shareholders, the Registration Statement/Annual Report (Form 56-1 One Report), and Sustainability Report in the form of E-books accessible through QR Code, thus allow the shareholders to access the information conveniently. Shareholders can download the aforementioned documents by scanning the QR Code and following the instructions provided.

### For iOS System

1. Please turn on your mobile camera.

2. To scan the QR Code, please use your mobile camera and ensure that it is in focus.

3. The meeting documents can be accessed by clicking the notification that appears at the top of the screen.

Remark: In case the QR code notification does not appear on the mobile screen, the QR Code can also be scanned with other applications such as QR CODE READER, Facebook, or Line.

#### For Android System

- 1. To open applications such as QR CODE READER, Facebook, or Line.
  - To scan the OR code using the Line application, follow these steps:
  - 1.1 Open the Line application on your mobile device.
  - 1.2 Please go to Menu Home or Chat
  - 1.3 Tap on the camera icon within the Line app to activate the QR code scanner.
  - 1.4 Align the QR code within the scanning frame on your screen.
  - 1.5 The Line will automatically scan the QR code and provide information on meeting documents. Remark: Make sure to grant Line permission to access your device's camera to use this feature.
- 2. Scan the QR code with your mobile camera to access the meeting documents.